## Com trobar l'Índex H d'un autor a Web of Science

**Biblioteques UPC** 

Setembre 2021

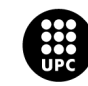

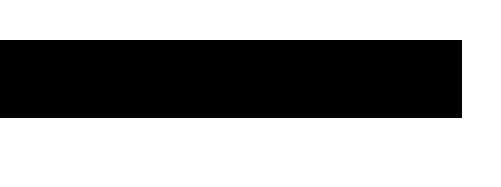

## Accedir a la base de dades WoS

1. Entreu a Web of Science des de discovery.upc.edu

| di | SCC<br>l'eir<br>de les B | NOT CONTRACT OUT ON THE OFFICE OFFICE |                                    |                |         |       |   |   |
|----|--------------------------|----------------------------------------------------------------------------------------------------|------------------------------------|----------------|---------|-------|---|---|
| C  | web of s                 | science                                                                                                    |                                    | × /            | Tot UPC | •     | ļ | Q |
|    |                          | Identifica't per aconseguir els resultats                                                                                                    | s complets i per demanar exemplars | 뒨 Identifica't | × des   | CARTA | R |   |
|    | 0 seleccio               | nat PÀGINA 1 13.593.161 Resultats 🕥 Per                                                                                                    | sonalitzar                         |                |         |       | Ŧ |   |
| 1  |                          | BASE DE DADES         Web of science         Institute for Scientific Information         cop. 2003-         Disponible en línia                                                                                                    |                                    |                | **      |       | * |   |

2. Introduïu el vostre Usuari i Contrasenya de la intranet UPC.

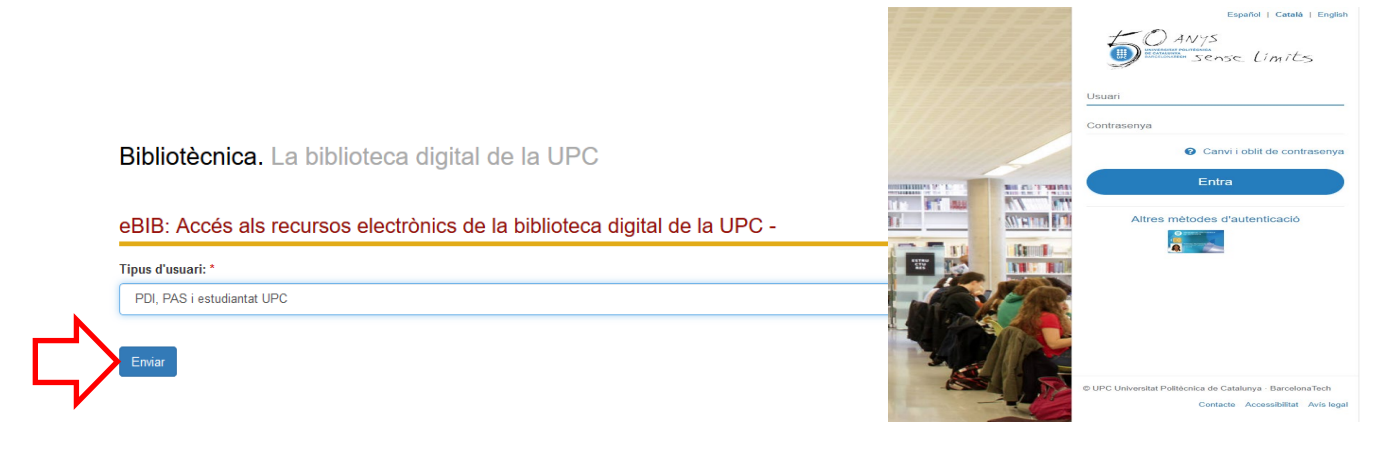

Com trobar l'Índex H d'un autor a Web of Science

3. Al desplegable Institutional Sign In trieu Federation of Spain by FECYT.

| Sign in to continue with Web of Science |         |    |                                                               |  |  |
|-----------------------------------------|---------|----|---------------------------------------------------------------|--|--|
|                                         |         |    |                                                               |  |  |
| Empil address                           |         |    | Institutional Sign In                                         |  |  |
| Effait address                          |         |    | Sign In with your institution's group or regional affiliation |  |  |
| Please enter a valid email address.     |         |    |                                                               |  |  |
|                                         |         | OP | Select institution                                            |  |  |
| Password                                | 0       | U. | Federation of Spain by FECYT                                  |  |  |
| Please enter a password                 |         |    |                                                               |  |  |
| Forgot<br>Password?                     | Sign in |    | Go to institution                                             |  |  |

4. Trieu la UPC del desplegable de "Instituciones federadas en la FECYT"

| a<br>t                                                                                                    | ИНТЕРНЕТОВО<br>КОН LA CIERCIA<br>VLA TECHNOLOGIA        |                                                     | CORENACION CONTRACTORIO DE LA CONTRACTORIO DE LA CO |
|----------------------------------------------------------------------------------------------------|---------------------------------------------------------|-----------------------------------------------------|----------------------------------------------------------------------------------------------------|
| SISTEMA DE ACCESO A RECURS                                                                                  | SOS CIENTÍFICOS                                         |                                                     |                                                                                                    |
| Está intentando acceder desde la dirección IP 5.19                                                          | 5.89.225 que no está registrada en el sis               | tema. Debe identificarse como usuario remoto autori | zado.                                                                                                    |
| Cuenta de correo                                                                                            | Usuario registrado                                      |                                                     | Instituciones federadas en la<br>FECYT                                                                                                    |
| ERROR per al propietari del<br>lioc:<br>El domini de la clau del lioc<br>no és vàlid<br>Pendera - Condicion | ¿Olvidó su contraseña?<br>¿Desea cambiar su contraseña? | <u>ل</u>                                            | Universitat Pompeu Fabra                                                                                                    |
|                                                                                                    |                                                         |                                                     | · · · · · · · · · · · · · · · · · · ·                                                                                                    |

També podeu accedir directament a wos.fecyt.es

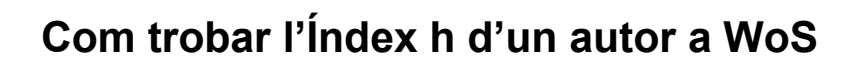

1. Aneu a la pestanya de cerca *AUTHORS*. Confirmeu que esteu cercant a la Web of Science Core Collection a *Search in*.

| Search in: Web o                                      | f Science Core    | Collection ~                                      |                                    |                                                              |                           |        |
|-------------------------------------------------------|-------------------|---------------------------------------------------|------------------------------------|--------------------------------------------------------------|---------------------------|--------|
| DOCUMENTS                                             | AUTHORS           | CITED REFERENCES                                  |                                    |                                                              |                           |        |
| Search for an auth<br>same person. You<br>Name Search | or to see their a | author record. An auth<br>rerify your author reco | or record is a s<br>rd from your a | et of Web of Science Core Collection o<br>uthor record page. | documents likely authored | by the |
| Last Name                                             |                   |                                                   |                                    | First Name and Middle Initial(s)                             |                           |        |
|                                                       |                   |                                                   |                                    |                                                              | × CLEAR                   | EARCH  |

2. Introduïu els termes per a la cerca d'un autor: primer cognom, nom complet o inicial/s, o bé dos cognoms, i cliqueu a Search.

| Search in: <b>Web o</b>                                                          | f Science Core                        | Collection ~                                                |                              |                                                                                                    |                       |             |
|----------------------------------------------------------------------------------|---------------------------------------|-------------------------------------------------------------|------------------------------|----------------------------------------------------------------------------------------------------|-----------------------|-------------|
| DOCUMENTS                                                                        | AUTHORS                               | CITED REFERENCES                                            |                              |                                                                                                    |                       |             |
| Search for an auth<br>same person. You<br>Name Search                            | ior to see their a<br>can claim and v | uthor record. An author ree<br>erify your author record fro | cord is a set<br>om your aut | t of Web of Science Core Collection of the record page.                                                                                                    | documents likely auth | ored by the |
|                                                                                  |                                       |                                                             |                              | The second second secon |                       |             |
| - Last Name                                                                      |                                       |                                                             | ×                            | First Name and Middle Initial(s)                                                                                                    |                       | ×           |
| - Last Name<br>alfonso<br>ALFONSO                                                |                                       |                                                             | ×                            | First Name and Middle Initial(s)                                                                                                    |                       | ×           |
| - Last Name<br>alfonso<br>ALFONSO<br>ALFONSO A                                   |                                       |                                                             | ×                            | First Name and Middle Initial(s)                                                                                                    | × CLEAR               | X           |
| ALFONSO A<br>ALFONSO A<br>ALFONSO A                                              |                                       |                                                             | ×                            | First Name and Middle Initial(s)                                                                                                    | × CLEAR               | X           |
| Last Name<br>alfonso<br>ALFONSO<br>ALFONSO A<br>ALFONSO ABECIA<br>ALFONSO ABELLA |                                       |                                                             | ×                            | First Name and Middle Initial(s)                                                                                                    | × CLEAR               | X           |

Com trobar l'Índex H d'un autor a Web of Science

3. Obtindreu una llista de resultats (*Author records*) que coincideixen amb l'autor que cerqueu.

| 17 Author Records from the                                                                                                    | e Web of S             | cience Co        | re Collection for:                                                                                                    |                                        |
|----------------------------------------------------------------------------------------------------|------------------------|------------------|----------------------------------------------------------------------------------------------------|----------------------------------------|
| Q ALFONSO, P (Author Name)                                                                                                    |                        |                  | SEARCH                                                                                                    |                                        |
| Refine results<br>Author name                                                                                                    | ~                      | 0/17             | VIEW AS COMBINED RECORD MERGE RECORDS Relevance ~                                                                                                    | < _1 of 1 >                            |
| Alfonso, P Alfonso, P. Alfonso, Pastor Alfonso, Pedro Alfonso, Pedro Alfonso, Pura See all Organizations                                                | 10<br>5<br>2<br>2<br>2 | 1                | Alfonso, Pilar Garcia<br>General University Gregorio Maranon Hospital<br>Dept Oncol<br>MADRID, SPAIN<br>Published names: Alfonso, Pilar Garcia Alfonso, Pilar more<br>Top Journals: Journal of Clinical Oncology, Annals of Oncology, Molecular Genetics and Metabolism<br>Recent publications | 182<br>Documents<br>1984-2021<br>Years |
| Natl Ctr Anim & Plant Hith  Inst Aragones Ciencias Salud  Polytechnic University of Catalonia Universidad Antonio Narino University of Zaragoza See all | 3<br>2<br>2<br>2       | 2                | Alfonso, Pura<br>Polytechnic University of Catalonia<br>Dept Engn Minera Ind & TIC<br>BARCELONA, SPAIN<br>Web of Science ResearcherID: J-4649-2019                                                                                                    | 72<br>Documents<br>1990-2018           |
| Subject Categories           Biochemistry & Molecular Biology           Pharmacology & Pharmacy                                                         | Pode<br>no             | eu ref<br>m, org | inar els resultats per cal Exploration, Mineral Resources In a Sustainable World, Vols<br>ganització i matèria                                                                                                    | Years                                  |
| Research & Experimental Medicine     Cell Biology     General & Internal Medicine     See all                                                           | 5<br>4<br>4            | 3                | Alfonso, PJ<br>University of Illinois System<br>901 S 6th St<br>CHAMPAIGN, IL, USA<br>Published names: Alfonso, P<br>Top Journals: Folia Phoniatrica, International Congress Series, Journal of Fluency Disorders                                                                              | 34<br>Documents<br>1977-1998<br>Years  |

L'*Author record* de WoS és un perfil d'un autor on es recullen les publicacions que probablement són d'aquella persona.

Si només recupereu un resultat, ensenyarà directament el registre d'autor.

4. Refineu els resultats, si cal, i cliqueu al nom per veure l'Author record.

| Vilaseca, Meritxell    Web of Science ResearcherID: AAX-6547-2020 <sup>①</sup>                                                                                                    | Verify your Author Record<br>Get your own verified author record. Enter your name<br>in Author Search, then click "Claim My Record" on your<br>author record page.<br>GO TO AUTHOR SEARCH |                                                                                                    |  |
|----------------------------------------------------------------------------------------------------|----------------------------------------------------------------------------------------------------|----------------------------------------------------------------------------------------------------|--|
| About                                                                                                    |                                                                                                    | Author Metrics                                                                                                    |  |
| Published names     Vilaseca, Meritxell     Vilaseca, M     Vilaseca, M.       Organizations     O     2003-2020     Polytechnic University of Catalonia       2012-2012     Ctr Sensors Instruments & Syst Dev CD6      |                                                                                                    | Author Impact Beamplot Summary <sup>①</sup>                                                                                |  |
| PUBLICATIONS AUTHOR IMPACT BEAMPLOT                                                                                                    |                                                                                                    | • Author's publication O Median citation percentile range                                                                  |  |
| 80 Publications from the Web of Science Core Collection           VIEW AS SET OF RESULTS         Date: Newest first ~ All Publications ~                                                                                 | < _1 of 2 >                                                                                                    | Percentile range displays for authors from 1980<br>to 2019 . View all publications in full beamplot.<br>VIEW FULL BEAMPLOT |  |
| Spectroscopic Evaluation of Red Blood Cells of Thalassemia Patients with Confocal Microscopy<br>A Pilot Study<br><u>Rey-Barroso, Laura ; Roldan, Monica ; (); Vilaseca, Meritxell</u><br>Published 2020 <u>  SENSORS</u> | /: 1<br>Times<br>Cited                                                                                                    | Citation Network <sup>③</sup><br>14 80<br>H-Index Total Publications                                                       |  |

Al perfil d'autor de WoS trobareu l'historial de publicacions, les citacions i diverses mètriques, com l'índex h.

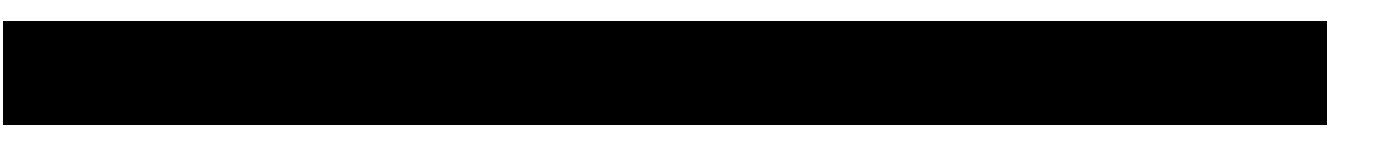

Com trobar l'Índex H d'un autor a Web of Science

Si recupereu més d'un registre del mateix autor, caldrà que:

5. Marqueu els resultats que es corresponen a l'autor que busqueu. Cliqueu a *View as combined record* per veure tots els documents d'un autor en un registre.

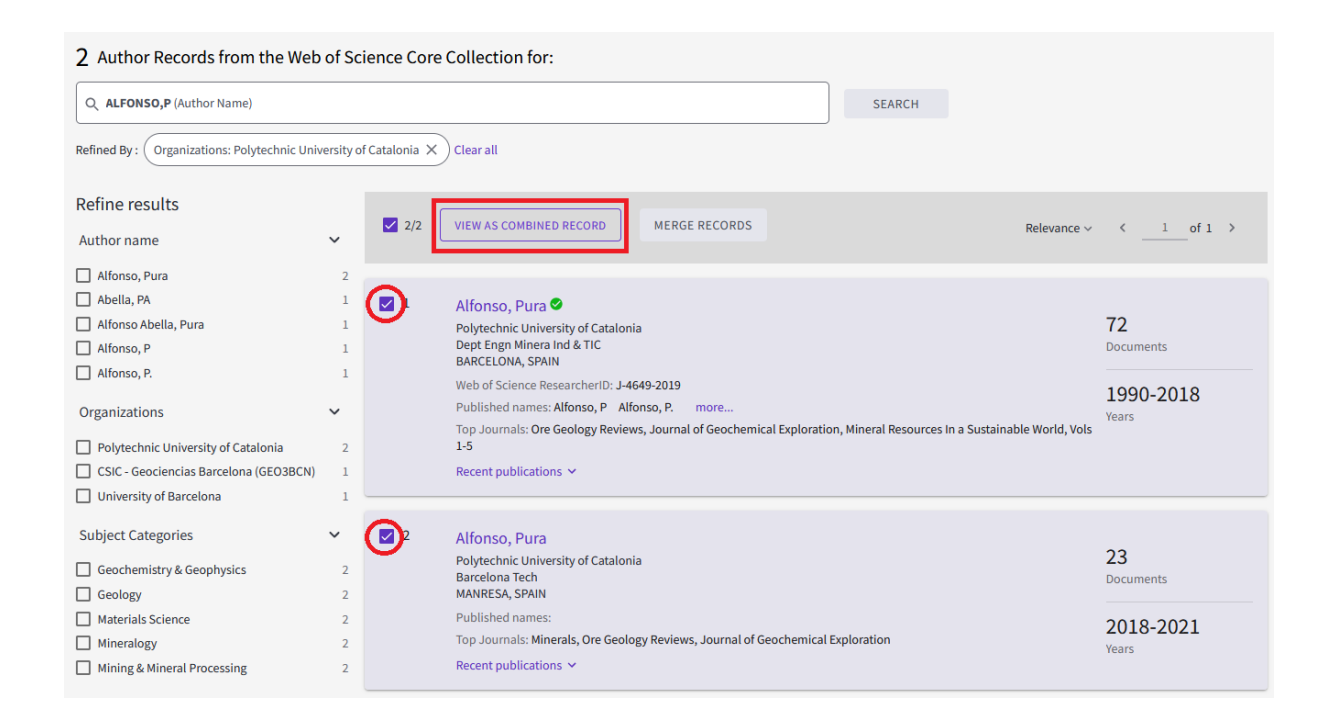

Si esteu buscant el vostre índex h, podeu aprofitar aquest pas per agrupar les vostres publicacions. Consulteu la <u>quia per a la revisió del perfil a WoS</u>. 6. Mostrarà un registre d'autor combinat: amb l'agregació de les publicacions, les citacions, diverses mètriques, i també l'índex h resultat d'aquesta unió.

| VIEWING 2 COMBINED AUTHOR RECORDS<br>Alfonso, Pura <sup>This is an algorithmically generated author record <sup>①</sup><br/>Dept Engn Minera Ind &amp; TIC<br/>BARCELONA, SPAIN</sup>    | • Are you this Author?<br>Verify your work, and control how your name, title,<br>institution, and profile image appears in your Web of<br>Science Author Record. |
|----------------------------------------------------------------------------------------------------|----------------------------------------------------------------------------------------------------|
|                                                                                                    | CLAIM MY RECORD                                                                                                    |
| About                                                                                                    | Author Metrics                                                                                                    |
| Published names Alfonso, Pura Alfonso, P Alfonso, P. Abella, PA Alfonso Abella, Pura                                                                                                    | Author Impact Beamplot Summary 🛈                                                                                                    |
| Organizations ①       2008-2021       Polytechnic University of Catalonia         2005-2007       CSIC - Geociencias Barcelona (GEO3BCN)         1990-2003       University of Barcelona | CITATION PERCENTILE                                                                                                    |
| PUBLICATIONS AUTHOR IMPACT BEAMPLOT                                                                                                    | Percentile range percentile Percentile range displays for authors from 1980 to 2019. View all publications in full beamplot. VIEW FULL BEAMPLOT                  |
| VIEW AS SET OF RESULTS     Date: Newest first ~ All Publications ~ < _1_ of 2 >                                                                                                    | Citation Network <sup>①</sup>                                                                                                    |
|                                                                                                    | H-Index Total Publications                                                                                                    |